# ÇEVRİMİÇİ SINAV İŞLEMLERİ SİSTEMİ KILAVUZU

(Öğretim Elemanları için)

## A. SISTEME GIRIŞ

1. HARUZEM Sınav İşlemleri Sistemi sayfasına giderek, Görevli Sistemi butonuna tıklayınız.

| HARUZE<br>Sinav İşlemleri Sist | emi   |
|--------------------------------|-------|
| Çevrimiçi Sınav Sistemi        | (565) |
| Gigrevili Sistemi              | (ÒDS) |
| Görevti Öğrenci                |       |

2. Kullanıcı adı olarak sicil numaranızı ve şifrenizi giriniz.

|                  | Gorevli Sistemi | × |
|------------------|-----------------|---|
| Kullanıcı adınız |                 |   |
| Sicil Numaranız  | Ť               |   |
| Şifreniz         | A.              |   |
| Şilreniz         |                 |   |
|                  | Giriş Yap       |   |

3. Şifrenizi yenileyiniz (Sınavınızın güvenliği için önemli).

| HARRAN   GS                                                    | Serafettin Yılmaz 🛈 Çık                                                                                     |
|----------------------------------------------------------------|----------------------------------------------------------------------------------------------------|
| MENÜ<br>@ Soru Ekle<br>@ Toplu Soru Yükle<br>@ Soru İncele     | Mevcut Şifre                                                                                                |
| Randevu Al     Sinav Oluştur     Sinav İncele     Sinav İncele | Şifreniz en az 8 karakter olmalı ve en az bir rakam, bir küçük harf, bir büyük harf ve bir sembol içermeli. |
| en sure negiçar                                                | Yeni Şifre (Tekrar)                                                                                         |

#### B. ÇEVRİMİÇİ SINAV RANDEVUSU OLUŞTURMA İŞLEMLERİ

1. Çevrimiçi sınavlar için öncelikle sistemde sınav günü ve saati için randevu oluşturmanız gerekmektedir. Bunun için soldaki menüden "Randevu Al" butonuna tıklayınız.

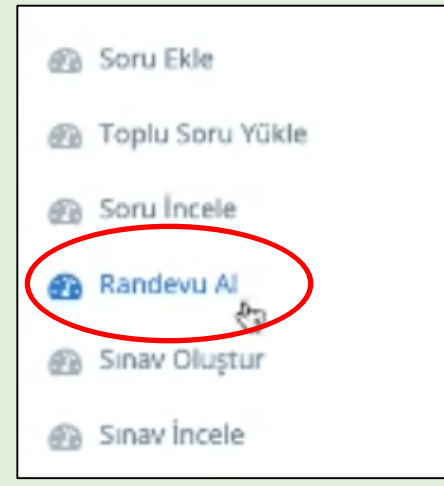

2. Karşınıza çevrimiçi sınav tercihi sunduğunuz derslerin listesi çıkacaktır.

| Ders: | Yabancı Dil II (İngilizce) (9901202)<br>Yabancı Dil II (İngilizce) (9901206) | Sinav seçin |  | Saat seçin |  |
|-------|------------------------------------------------------------------------------|-------------|--|------------|--|
|       |                                                                              | Tarih seçin |  | Kaydet     |  |
|       |                                                                              |             |  |            |  |

 Sınav randevusu almak istediğiniz dersi seçiniz (birinci görsel). Bu aşamada eğer ortak sınav yapacaksanız aynı gün-saatte sınav yapacağınız dersleri çoklu seçiniz (ikinci görsel).

| Ders: | Yabancı Dil II (Ingilizce) (9901202)<br>Yabancı Dil II (Ingilizce) (9901206) | Sin |
|-------|------------------------------------------------------------------------------|-----|
|       |                                                                              |     |

| Ders: | Yabancı Dil II (İngilizce) (9901202)<br>Yabancı Dil II (İngilizce) (9901206) |  |
|-------|------------------------------------------------------------------------------|--|
|-------|------------------------------------------------------------------------------|--|

4. Ara sınav, Dönem sonu (Final) sınavı veya Bütünleme sınavı olmak üzere sınav seçimi yapınız.

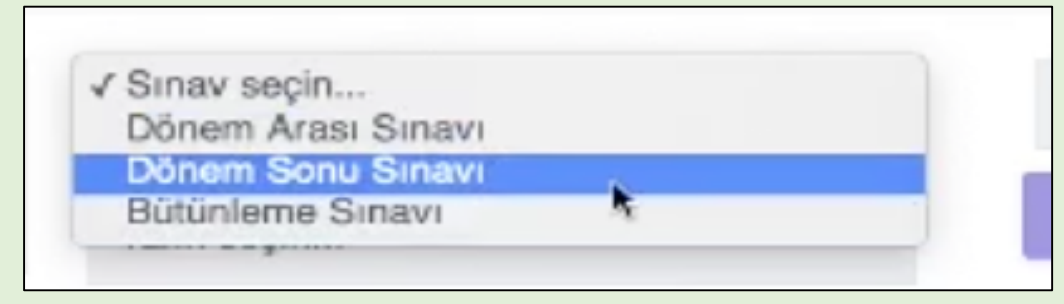

5. Sınavınız için daha önceden Biriminizce belirlediğiniz tarihi giriniz. (Sınav takviminiz dışında başka bir sınav günü seçemezsiniz)

| 0  |     | Hazi | ran 2 | 020 |    | 0   |
|----|-----|------|-------|-----|----|-----|
| Pt | Sa  | Ça   | Pe    | Cu  | Ct | Pz  |
| 1  | - 2 | 3    | 4     | 5   | 6  | - 7 |
| 8  | 9   | 10   | 11    | 12  | 13 | 14  |
| 15 | 16  | 17   | 18    | 19  | 20 | 21  |
| 22 | 23  | 24   | 25    | 26  | 27 | 28  |
| 29 | 30  |      |       |     |    |     |

6. Sınavınız için 09.00-19.00 saatleri arasında bir saat belirleyiniz. Bu noktada seçtiğiniz saatte dersinizdeki herhangi bir öğrencinin başka bir sınavı tanımlanmışsa veya belirlenen maksimum öğrenci kotası aşılmışsa o saati seçemeyeceksiniz. Bunun için aynı gün içerisinde başka bir sınav saati seçiniz.

| Saat see | çin   |     |  |
|----------|-------|-----|--|
|          | -     | ~   |  |
|          | 11    | 00  |  |
|          | ~     | ~   |  |
|          | İptal | Seç |  |
|          | _     |     |  |
|          |       |     |  |

7. Gerekli tüm işlemlerin ardından "Kaydet" butonuna basınız.

| Ders: | Yabancı Dil II (İngilizce) (9901202)<br>Yabancı Dil II (İngilizce) (9901206) | Dönem Sonu Sinavi | • | 13:00  |
|-------|------------------------------------------------------------------------------|-------------------|---|--------|
|       |                                                                              | 13.06.2020        |   | Kaydet |
|       |                                                                              |                   |   |        |

8. Randevu aldığınız sınav/sınavlarla ilgili karşınıza aşağıdaki gibi bir açıklama metni çıkacaktır. Tamam butonuna basınız.

| ci Dil II (İr<br>ci Dil II (İr<br>Tamam |  |
|-----------------------------------------|--|
|                                         |  |

### C. SORU YÜKLEME İŞLEMLERİ

- 1. Sorularınızı sisteme iki şekilde yükleyebilirsiniz. Bunlar tekli soru ekleme veya toplu soru yükleme seçenekleridir. İlk olarak tekli soru ekleme işlemlerini inceleyelim.
- 2. İlk olarak soldaki menüden "Soru Ekle" butonuna tıklayınız.

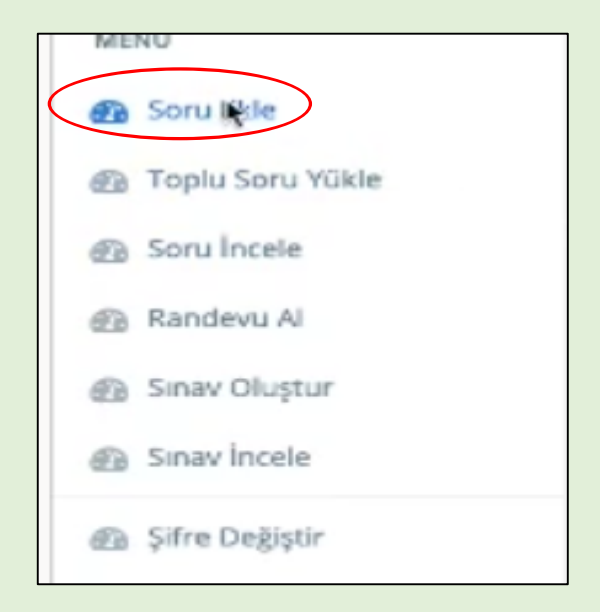

3. Sağ blokta çevrimiçi sınav sisteminde üzerinize tanımlı ders kodlarını göreceksiniz. Ekleyeceğiniz soruların hangi ders veya derslerde çıkmasını istiyorsanız o ders kodunu/kodlarını seçiniz. [Birinci görsel tek bir ders için, ikinci görsel birden çok ders (ortak dersler) için gösterilmiştir.]

| ersler             |  |
|--------------------|--|
| 9901202<br>9901206 |  |

|   | Dersler            |
|---|--------------------|
|   | 9901202<br>9901206 |
| h |                    |

4. Sorunun türünü seçiniz. Burada size çoktan seçmeli, açık uçlu veya kısa cevaplı olmak üzere üç soru tipi seçeneği sunulacaktır.

| Soru Tipi                                                                   | Dersler            |
|-----------------------------------------------------------------------------|--------------------|
| <ul> <li>Çoktan Seçmeli</li> <li>Açık Uçlu</li> <li>Kısa Cevaplı</li> </ul> | 9901202<br>9901206 |

5. Soru metninizi ve cevap seçeneklerinizi yazınız. Çoktan seçmeli sorular için şık sayısı 2 ile 5 arasında olmalıdır. Bu doğrultuda şık sayısını artırmak için "Şık ekle" butonuna basınız veya şık sayısını azaltmak için en alttaki şıkkın yanındaki sil butonunu tıklayınız.

| Soru termitte                                            |             |      |             |                 |
|----------------------------------------------------------|-------------|------|-------------|-----------------|
| $\bigcirc \bigcirc B I \lor x^2 \times_2 \boxdot \Omega$ |             |      |             |                 |
|                                                          |             |      |             |                 |
|                                                          |             |      |             |                 |
|                                                          |             |      |             |                 |
| P.                                                       |             |      |             | POWERED BY TINY |
| A) Itemsil Die                                           |             |      |             |                 |
|                                                          |             |      |             |                 |
|                                                          |             |      |             |                 |
|                                                          |             |      |             |                 |
| B) Israel Ros                                            |             |      |             |                 |
|                                                          |             |      |             |                 |
|                                                          |             |      |             |                 |
|                                                          |             |      |             |                 |
|                                                          |             |      |             |                 |
|                                                          |             |      |             |                 |
|                                                          |             |      |             |                 |
| Şik Ekle                                                 |             |      |             |                 |
|                                                          |             |      |             |                 |
| Cevap                                                    | Süre        |      | Hafta       |                 |
| (Opsiyonal)                                              | (Opsiyonal) |      | (Opsiyonal) |                 |
|                                                          | Ka          | vdet |             |                 |
|                                                          |             |      |             |                 |

6. Soru veya cevap seçenekleri için yazdığınız metin üzerinde şekilsel düzenlemeler yapabilirsiniz

|            | kalın | italik | altı çizili | üst simge  | ge alt simge girinti artırma |  |
|------------|-------|--------|-------------|------------|------------------------------|--|
| <b>€</b> ∂ | в     | I      | ¥           | $\times^2$ | $X_2 \equiv \Omega$          |  |
| Bu örnel   | k bir | soru   | idur?       | ł          |                              |  |

7. Sonda yer alan  $\Omega$  seçeneğine tıkladığınızda ise, bir word dosyasında olduğu gibi ekleyebileceğiniz tüm simge veya karakterler karşınıza çıkacaktır.

| Special Cha                    | racter |    |    |     |    |    |    |   |      | × |
|--------------------------------|--------|----|----|-----|----|----|----|---|------|---|
| All<br>Currency                | Sean   | ch |    |     |    |    |    |   |      |   |
| те                             | s      | ¢  | €  | £   | ¥  | п  | ę  | E | G    | 1 |
| Quotations                     | £      | £  | μń | N   | ₽  | Rs | ₩  | D | ₫    | Ĩ |
| Mathematical<br>Extended Latin | к      | Ŧ  | Д, | z   | P  | \$ | А  | 음 | C    |   |
| Symbols                        | tt     | s  | Ŧ  | ₹   | ŧ  | Þ  | Ψ  | ₽ | 円    |   |
| Arrows                         | 元      | 圓  | 圜  | ©   | 0  | TM | %= | μ |      |   |
|                                |        |    |    | и,  | §  | 1  | В  | ¢ | >    |   |
|                                |        |    | ×  | . * | 11 |    |    |   | La l |   |
|                                |        |    |    |     |    |    |    |   | Clos |   |

8. Ayrıca sınavın yapısına göre sorunuza formül ekleyebilirsiniz. Bunun için Soru veya cevap seçeneklerinin yanında yer alan sarı kutucuğa (Formül Ekle) tıklayarak formülünüzü yazabilirsiniz.

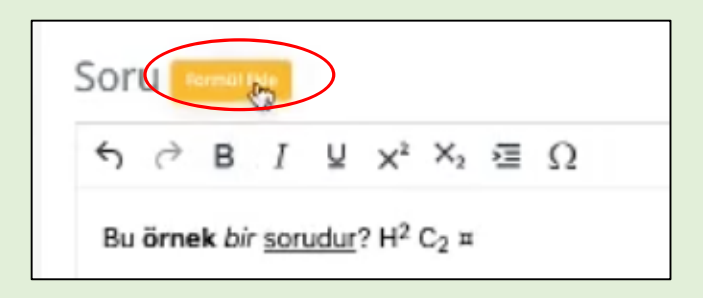

| me | Aşağıdaki Alana Formül Girin | Tablolar Formül Yazma |  |
|----|------------------------------|-----------------------|--|
|    | Iptal Ekle                   | Tablolar Formül Yazma |  |

Açılan menüde bilgisayar diliyle formüllerin nasıl yazılacağına ilişkin açıklamalar ve örnekler mevcuttur. Soldaki kutucukta yazdığınız formül, soru ekranında sağdaki kutucukta olduğu gibi görünecektir.

| Aşağıdaki Alana Formül Girin                     | n                                                 |
|--------------------------------------------------|---------------------------------------------------|
| sum_(I=5)^n                                      | $\sum_{i=5}^{n}$                                  |
| İptal Ekle                                       | Tablolar Formül Yazma                             |
| Formül Yazma                                     |                                                   |
| Tablolarda verilmiş olan kodlarla karmaşık formi | )Her oluşturulabilir.(x = (-b +- sqrt(b^2 - 4ac)) |
| / (20) = $x = rac{-b \pm \sqrt{b^2 - 4}}{2a}$   |                                                   |
| (2a) = x = -2a                                   | —)                                                |

9. Sorularınıza görsel öğeler (resim, şekil vb.) ile ses dosyaları eklemeniz mümkündür. Ancak burada dikkat edilmesi gereken nokta, görsel veya işitsel öğeler soruya doğrudan yüklenememektedir. Bunun için yapılması gereken ilk işlem görseli veya ses dosyasını erişime açık bir web sayfasına yüklemek ardından görsel veya sesli dosyanın linkini soru metnine veya cevap seçeneklerine yapıştırmaktır.

#### a. Görsel Öğe İçeren Sorular

Bağlantı linkinin sonunda dosya uzantısı adının olması gerekmektedir. (Görsel öğeler için .png, .jpg gibi uzantılar). Görsel sorular için ilgili linki yapıştırdıktan sonra bir boşluk bırakarak (img) yazmanız gerekmektedir. Bu ibarenin ardından isterseniz soru metninizi yazabilirsiniz.

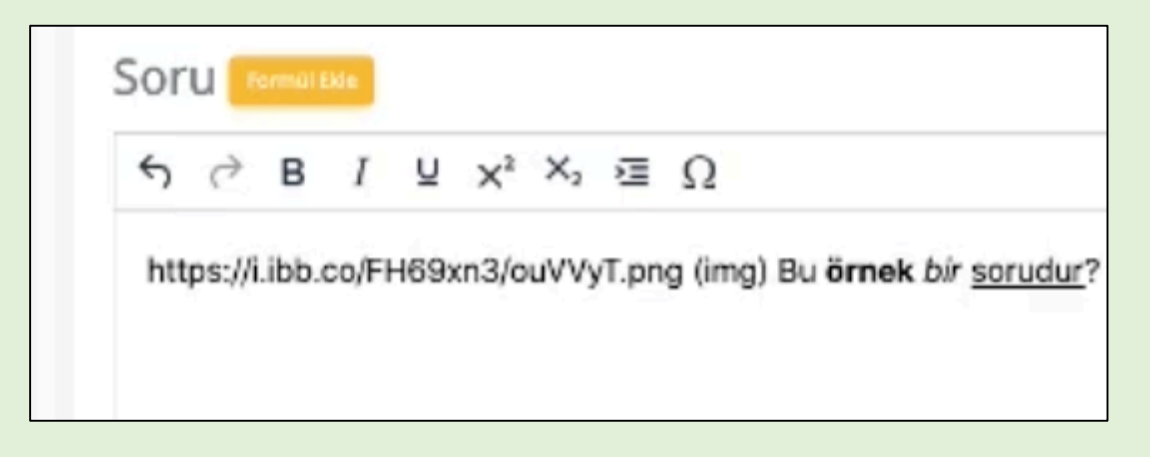

Soru metnine yapıştırdığınız link soru ekranında doğrudan görsel olarak görünecektir.

| Bu <b>örnek</b> bir s | A I<br>sorudur? | B        |
|-----------------------|-----------------|----------|
| A) A                  |                 |          |
| о B) В                |                 |          |
| C) C                  |                 |          |
| o D) D                |                 |          |
| о <b>Е)</b> Е         |                 |          |
| Cevap: E              | Süre: 60        | Hafta: 4 |
| Kapat Dūzenie         | -               |          |

Not: Görselin üzerine tıklandığında tam ekran olarak görmek mümkündür.

#### b. Ses Dosyası İçeren Sorular

Sesli sorular için bağlantı linkinin sonunda .mp3, .ogg gibi dosya uzantıların olması gerekmektedir. Linki soru metnine veya cevap seçeneklerine yapıştırdıktan sonra bir boşluk bırakarak (audio) yazınız. Bu ibareden sonra isteğe bağlı olarak metin ekleyebilirsiniz.

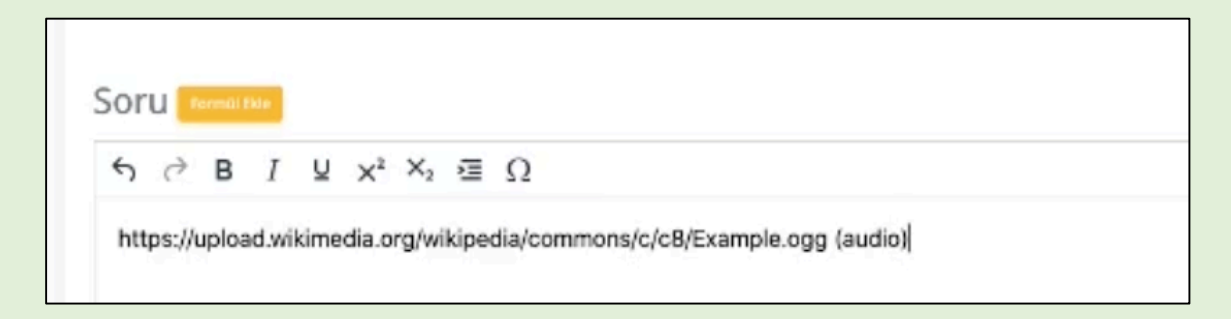

Soruya eklediğiniz bağlantı linki soru ekranında doğrudan dinlenebilen bir ses dosyası olarak görünecektir.

| 0:00 / 0:06 ◀9 —● |  |
|-------------------|--|
| Süre: 60          |  |
| y Kapat Düzenle   |  |

10. Sorunuzu yazdıktan sonra en altta yer alan seçenekler isteğe bağlı olarak doldurulabilir. Çoktan seçmeli sorular için sorunun doğru cevabını yazdığınız takdirde sınav sonrasında sistem sınav sonuçlarını otomatik olarak hesaplayacaktır. Süre ve soruya ilişkin konunun izlencedeki haftasını girmek opsiyoneldir.

| Cevap<br>(Opsiyonal) | I | Süre<br>(Opsiyonal) | Hafta<br>(Opsiyonal) |
|----------------------|---|---------------------|----------------------|
|                      |   | Kaydet              |                      |

11. Tüm işlemlerin ardından "Kaydet" seçeneğine tıklayarak sorunuzu sisteme kaydetmiş olacaksınız.

#### Toplu Soru Yükleme

- 12. Sisteme sorularınızı toplu olarak da yüklemeniz mümkündür. Bunun için web sayfamızda paylaşılan "<u>Soru Şablonu</u>" dosyasını indirerek açıklamalar doğrultusunda sorularınızı şablona ekleyiniz.
- Tüm sorularınızı yazdıktan sonra excel şablonu olarak doldurduğunuz soru formunu, Farklı Kaydet seçeneğini tıklayarak .csv dosyası olarak kaydediniz. Bunun için "CSV-UTF 8 comma delimited (.csv)" veya "virgülle ayrılmış değerler (.csv)" seçeneklerinden birini seçebilirsiniz.
- 14. Sınav İşlemleri Sistemine gelerek soldaki menüde "Toplu Soru Yükle" butonuna tıklayınız.

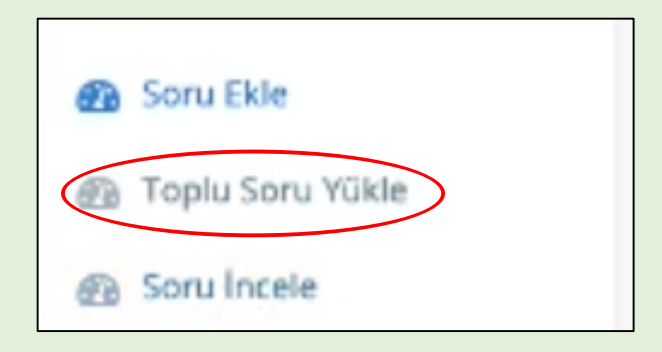

15. Kaydettiğiniz .csv dosyasını buraya yükleyerek "Yükleme Başarılı" ifadesini görene kadar bekleyiniz.

| Gözat soru şablon.csv         | YÜKLE |
|-------------------------------|-------|
| Yükleme Başarılı.             | *     |
| Gözat Hiçbir dosya seçilmedi. | YÜKLE |

16. Yüklediğiniz sorulara ön izleme yaparak sınav ekranında nasıl göründüklerini inceleyebilirsiniz. Bunun için soldaki menüde yer alan "Soru İncele" butonuna tıklayarak, hangi ders için yüklediğiniz soruyu görmek istiyorsanız o dersin/derslerin kodunu seçiniz.

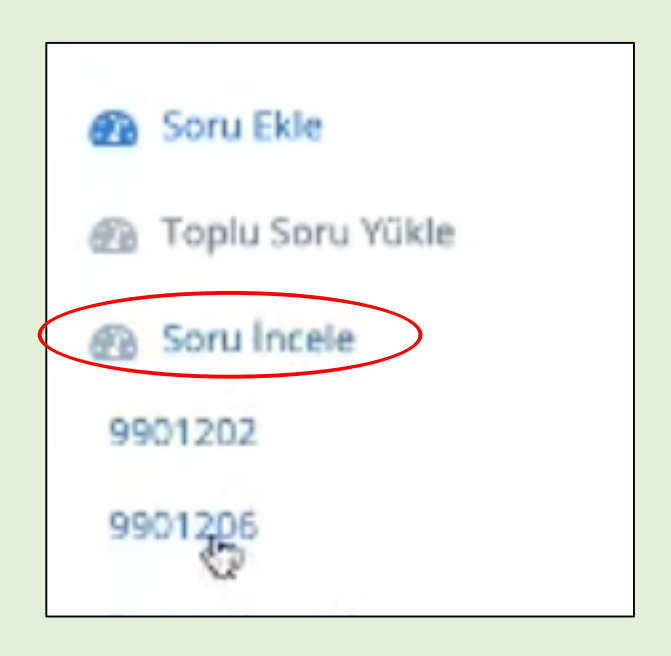

17. Açılan soru listesinden görünürlüğünü incelemek istediğiniz soru için "İncele butonuna tıklayınız.

| (                                                                    | Önceki 1 2 3 4 5 6 Sonraki |        |
|----------------------------------------------------------------------|----------------------------|--------|
|                                                                      | Soru                       |        |
|                                                                      |                            | INCELE |
| Bu <b>örnek</b> bir <u>sorudur</u> ? H <sup>2</sup> C <sub>2</sub> ¤ | $\sum$                     | INCELE |
| You get green                                                        |                            | INCELE |

18. Bu aşamada isterseniz soru üzerinde düzenleme yapabilir, isterseniz soruyu silebilirsiniz.

#### D. SINAV OLUŞTURMA İŞLEMLERİ

- 1. Bu işlemi gerçekleştirmeden önce sınavınız için randevu aldığınızdan ve tarih-saat atadığınızdan emin olunuz.
- 2. Sınav İşlemleri Sisteminde soldaki menüden "Sınav Oluştur" butonuna tıklayınız.

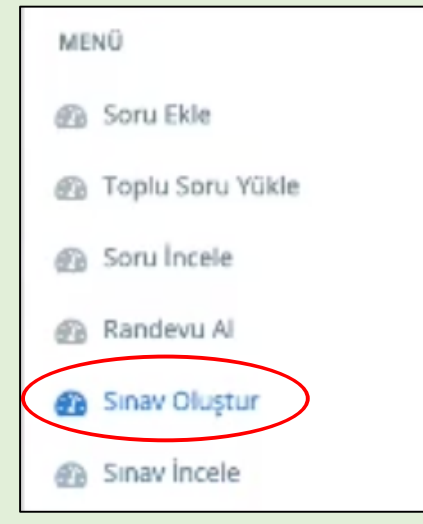

3. Açılan listede daha önce randevu almış olduğunuz sınavı seçiniz.

| Dersler | 9901202 - Dönem Sonu Sinavi (13.06.2020 13:00)<br>9901202 - Dönem Sonu Sinavi (18.06.2020 10:00) | Soru Sayısı | Rastgele Sıralı |
|---------|--------------------------------------------------------------------------------------------------|-------------|-----------------|
|         |                                                                                                  | Süre (Dk.)  | Devam           |
|         |                                                                                                  |             | Kaydet          |
|         |                                                                                                  |             |                 |
|         |                                                                                                  |             |                 |
|         |                                                                                                  |             |                 |

4. Seçtiğiniz sınav için soru sayısını yazarak, sınav süresini (dakika olarak) giriniz. Ardından soruların her öğrenci için karışık sırayla (rastgele) ya da aynı sırayla (sıralı) gitmesine yönelik tercihinizi işaretleyiniz ve "Devam" tuşuna basınız. ÖNEMLİ: Bu hususta YÖK'ün dijital sınavlarla ilgili açıklaması gereği soruların rastgele seçilmesi sınav tedbirleri kapsamında oldukça önemlidir)

| Dersler | 9901202 - Dönem Sonu Sınavı (13.06.2020 13:00)<br>9901202 - Dönem Sonu Sınavı (18.06.2020 10:00) | Soru Sayısı<br>Süre (Dk.) | 10 | Rastgele     Sirali     Devam     Kaydet |
|---------|--------------------------------------------------------------------------------------------------|---------------------------|----|------------------------------------------|
|         |                                                                                                  |                           |    |                                          |

5. Karşınıza, seçtiğiniz derse yönelik daha önceden yüklemiş olduğunuz soru listesi çıkacaktır. Listeden sınavınız için belirttiğiniz soru sayısı kadar soru seçiniz (Bu işlem için soruların başındaki kutucuğu tıklayınız. Seçilen soru yeşil renkle işaretlenecektir.)

Not: Sistem, sınavınız için belirttiğiniz soru sayısından fazla seçim yapmaya izin vermemektedir.

|                                                                         | Kaydet |
|-------------------------------------------------------------------------|--------|
| https://upload.wikimedia.org/wikipedia/commons/c/c8/Example.ogg (audio) | Incele |
| You get green                                                           | Incele |
| You can borrow my car but you be careful                                | Incele |
| You Pierre when you French.                                             | Incele |
| You ask so many questions. You are going to get into trouble.           | Incele |
| Yesterday my mum was ill. I my bed and the house.                       | Incele |
| Where did you live?                                                     | Incele |

- 6. Ardından "Devam" tuşunun altında yer alan "Kaydet" butonuna tıkladığınızda, sınav formunuzu seçtiğiniz randevu için hazır hale getirmiş olacaksınız.
- 7. Bu işlemleri randevu aldığınız bütün sınavlar için tekrarlayınız. Sınav formu hazır olmayan herhangi bir sınav randevunuz kalmadığında sistem size "Sınavsız randevunuz bulunmamaktadır" şeklinde bir açıklama sunacaktır.

Sınavsız randevunuz bulunmamaktadır.

- 8. Tüm bu işlemlerin ardından oluşturduğunuz her sınav, belirtilen gün ve saatte otomatik olarak aktif hale gelecektir.
- 9. Hazırlamış olduğunuz sınavın nasıl göründüğüne yönelik ön izleme yapmak istiyorsanız soldaki menüden "Sınav İncele" butonuna tıklayınız.

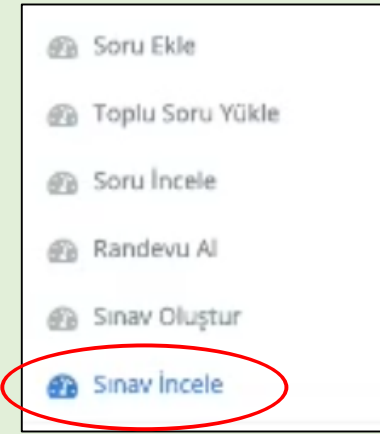

10. İncelemek istediğiniz sınav için sağ tarafındaki "İncele" butonuna basınız. (Ortak sınavlar için herhangi bir ders kodunu seçmeniz yeterlidir.)

| Sinav                                                   |        |
|---------------------------------------------------------|--------|
| Yabancı Dil II (İngilizce) (9901202) - 13.06.2020 13:00 | INCELE |
| Yabancı Dil II (İngilizce) (9901202) - 18.06.2020 10:00 | INCELE |

11. Bu işlemin ardından ilgili dersin sınavı karşınıza soru ekranı olarak çıkacaktır.

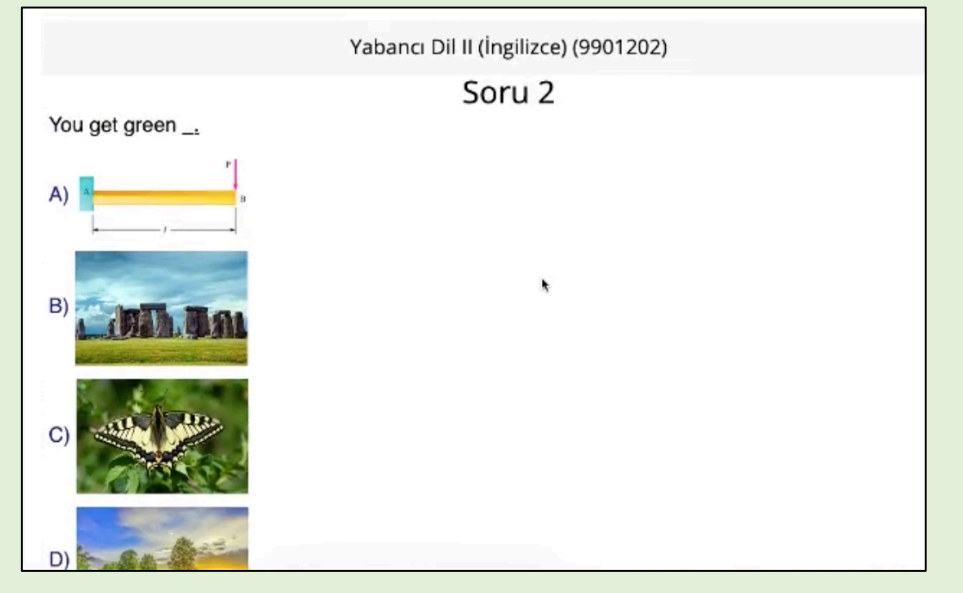

# HARUZEM MÜDÜRLÜĞÜ